## SPECIFICAȚII MODUL WI-FI ȘI INSTRUCȚIUNI DE FOLOSIRE

- 1. Specificații minime pentru smartphone: Android 5.0 sau mai recent IOS 9.0 sau mai recent
- 2. Parametri de bază pentru modulul Wi-Fi

| Parametri             | Detalii                                                                            |  |
|-----------------------|------------------------------------------------------------------------------------|--|
| Frecvență rețea       | 2.400 - 2.4835 GHz                                                                 |  |
| Standarde WLAN        | IEEE 802.11 b/g/n<br>(canale 1-14, canale 1-13 for EU/AU, canale 1-11 pentru US/CA |  |
| Suport protocol stack | IPv4/TCP/UDP/HTTPS/TLS/DNS                                                         |  |
| Suport siguranță      | WEP/WPA/WPA2/AES128                                                                |  |
| Suport tip rețea      | STA/AP/STA+AP                                                                      |  |
| Putere RF max.        | 18.5 dbm                                                                           |  |
| Frecvență Bluetooth   | 2.402 - 2.480 GHz                                                                  |  |
| Putere RF Bluetooth   | 9 dbm                                                                              |  |

3. Instrucțiuni de utilizare. Vă rugăm să citiți instrucțiunile de siguranță de mai jos ca referință.

| Pași de<br>funcționare | Elemente de funcționare              | Cont nou | Re-instalați aplicația<br>(înregistrată înainte) |
|------------------------|--------------------------------------|----------|--------------------------------------------------|
| Pasul 1                | Descărcați și instalați<br>aplicația | DA       | DA                                               |
| Pasul 2                | Activați aplicația                   | DA       | DA                                               |
| Pasul 3                | Înregistrare cont                    | DA       | NU                                               |
| Pasul 4                | Conectare                            | DA       | DA                                               |
| Pasul 5                | Adăugați dispozitiv de<br>control    | DA       | Dispozitivul înregistrat va<br>rămâne            |

**Notă:** Dacă ați înregistrat contul și ați adăugat dispozitivul deja, când reinstalați din nou aplicația și vă conectați, dispozitivul adăugat va rămâne.

# INSTALAREA MODULULUI WI-FI (OPȚIONAL)

1. Deschideți capacul unității de interior.

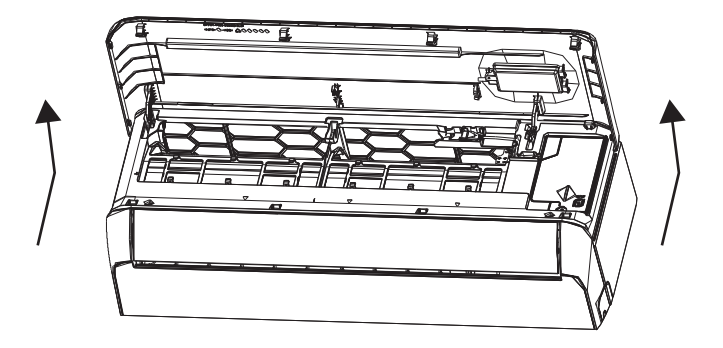

2. Scoateți capacul USB Wi-Fi, urmați săgeata și introduceți modulul USB Wi-Fi în slotul pentru USB din ramă.

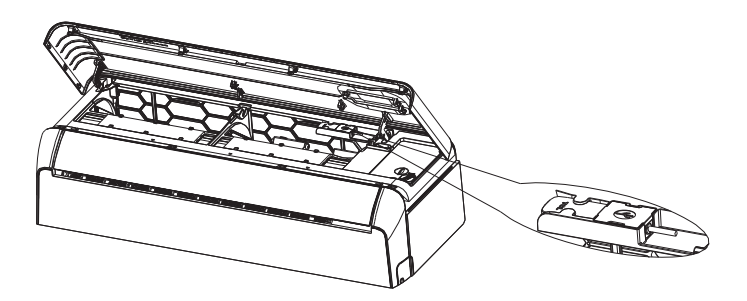

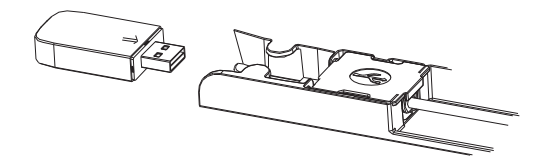

## DESCĂRCAȚI ȘI INTALAȚI APLICAȚIA Pentru Android Pentru iOS

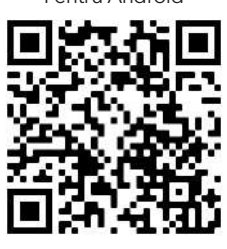

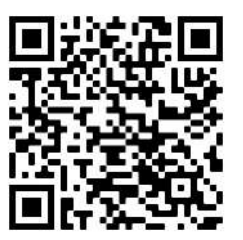

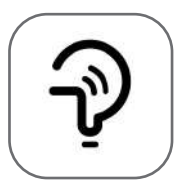

Tesla Smart

Pentru telefoane Android

Metoda 1: Scanați codul QR cu un scanner browser, descărcați și instalați aplicația.
Metoda 2: Deschideți Google "Play Store" pe telefon și căutați "Tesla Smart", descărcați și instalați aplicația.

### Pentru telefoane IOS

- Metoda 1: Scanați codul QR și urmați instrucțiunile pentru a intra în "AppStore", descărcați și instalați aplicația.
- Metoda 2: Deschideți Apple "AppStore" pe telefon și căutați "Tesla Smart Things", descărcați și instalați aplicația.

**Notă:** Activați permisiunile pentru Storage/Location/Camera pentru această aplicație în timpul instalării. În caz contrar, va avea probleme în timpul funcționării.

## ÎNREGISTRARE

- 1. Dacă nu aveți cont, apăsați butonul "Register".
- 2. Citiți Politica de confidențialitate și apăsați "Agree".

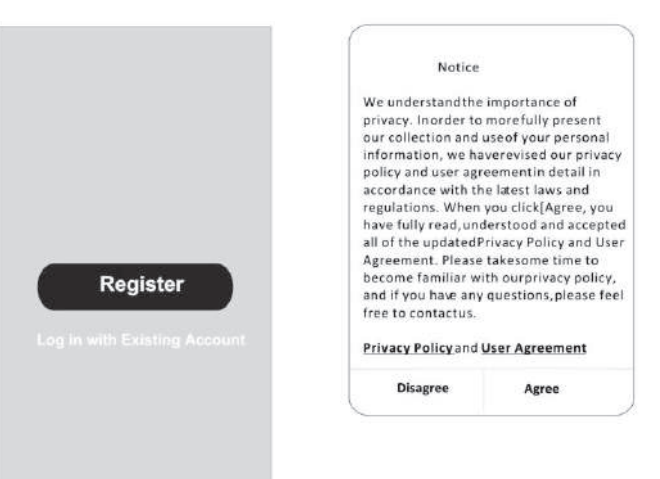

## CONECTARE

- 1. Apăsați "Sign in with an existing account".
- 2. Introduceți numele de utilizator și parola pentru contul înregistrat.
- 3. Apăsați butonul "Sign in".

|                          | >                 |
|--------------------------|-------------------|
|                          | x                 |
| Obtain verificati        | on code           |
|                          |                   |
|                          |                   |
| I Agree User agreement a | nd Privacy Policy |
| I Agree User agreement a | nd Privacy Policy |

| Country Choosed |  |  |
|-----------------|--|--|
| Search          |  |  |
| A               |  |  |
| Afghanistan     |  |  |
| Albania         |  |  |
| Algeria         |  |  |
| Angola          |  |  |
| Argentina       |  |  |
| Armenia         |  |  |
| Australia       |  |  |

# ÎNEGISTRARE

- 1. Introduceți codul de verificare primit prin e-mail.
- 2. Introduceți o parolă de 6-20 caractere, care să cuprindă cifre și litere.
- 3. Apăsați "Done".

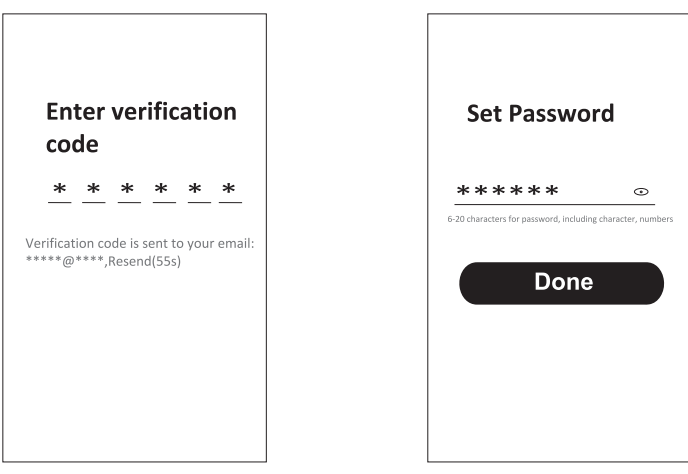

## CONECTARE

- 1. Apăsați "Log in with existing account".
- 2. Introduceți numele de utilizator și parola pentru contul înregistrat.
- 3. Apăsați butonul "Log in".

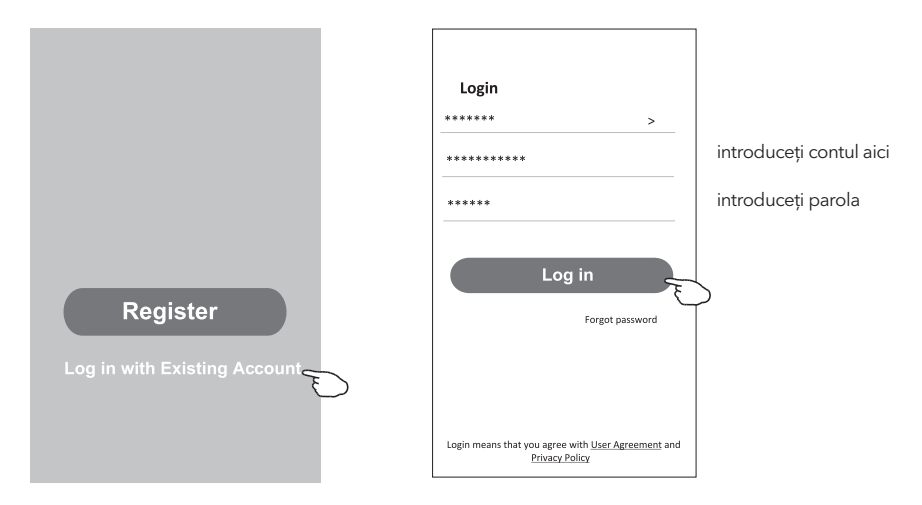

#### Ați uitat parola

#### Dacă ați uitat parola sau doriți să o resetați, urmați acești pași:

- 1. Apăsați "Forgot password".
- 2. Introduceți numele de utilizator (adresa de e-mail) și apăsați butonul "Obtain verification code".

<

Enter verification

- 3. Introduceți codul de verificare primit prin e-mail.
- 4. Introduceți parola nouă și apăsați butonul "Done".

|                                                                                    |                         | code                                                       |
|------------------------------------------------------------------------------------|-------------------------|------------------------------------------------------------|
| Login                                                                              | Forgot password         | * * * * * *                                                |
| ****** >                                                                           | ****** >                | Varification code is cont to your amaile                   |
| Email address                                                                      | ******                  | x                                                          |
| Password                                                                           | Obtain verification cod | • Set Password                                             |
| Forgot password                                                                    |                         | ***** ①                                                    |
| Login means that you agree with <u>User Agreement</u> and<br><u>Privacy Policy</u> |                         | 6-20 characters for password, including character, numbers |

# ADĂUGAREA DISPOZITIVELOR

#### Există două metode pentru a adăuga dispozitive.

#### 1. Modul BT (opțional)

- 1. Porniți unitatea de interior.
- 2. Resetați modem-ul apăsând "ECO" de 6 ori pe telecomandă, în 10 secunde.
- 3. Apăsați "+" în colțul superior drept pe ecranul Home, va apărea fereastra "Devices to be added".
- 4. Selectați "Go to add"
- 5. Apăsați "+" în colțul superior drept
- 6. Introduceți parola WiFi la care este conectat telefonul dvs., apoi apăsați "Next".
- 7. Puteți vedea progresul procentual al procesului de conectare "Device found"
  - "Register Device to Smart Cloud" "Initializing Device..."
- 8. Puteți redenumi dispozitivul
- 9. Dispozitivul va apărea pe ecranul Home

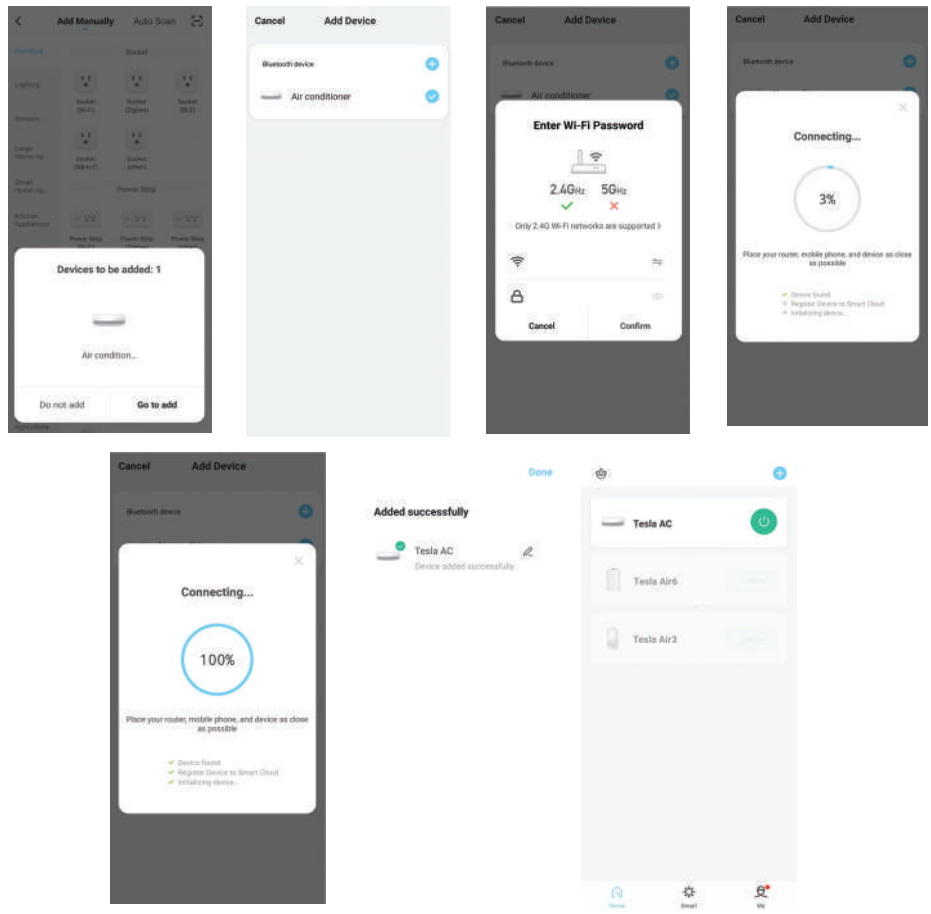

### 2. Modul AP

- 1. Porniți unitatea de interior
- 2. Apăsați "+" în colțul drept superior de pe ecranul Home
- 3. Selectați "Do not add"
- 4. Selectați "Large Home Appliances"
- 5. Apăsați logo-ul "Air conditioner (BT+Wi-Fi)"
- 6. Apăsați + în colțul drept superior și alegeți "EZ Mode", urmați informațiile de pe ecran pentru a reseta modemul modulului WiFi, care poate fi resetat apăsând butonul "ECO! De 6 ori pe telecomandă, în 10 secunde verificați "Confirm the device is reset" și apăsați "Next"
- 7. Introduceți parola WiFi la care este conectat telefonul dvs., apoi apăsați "Next"
- 8. Citiți instrucțiunile cu atenție și apăsați "Connect now"
- 9. Puteți vedea progresul procentual al procesului de conectare în timp real.

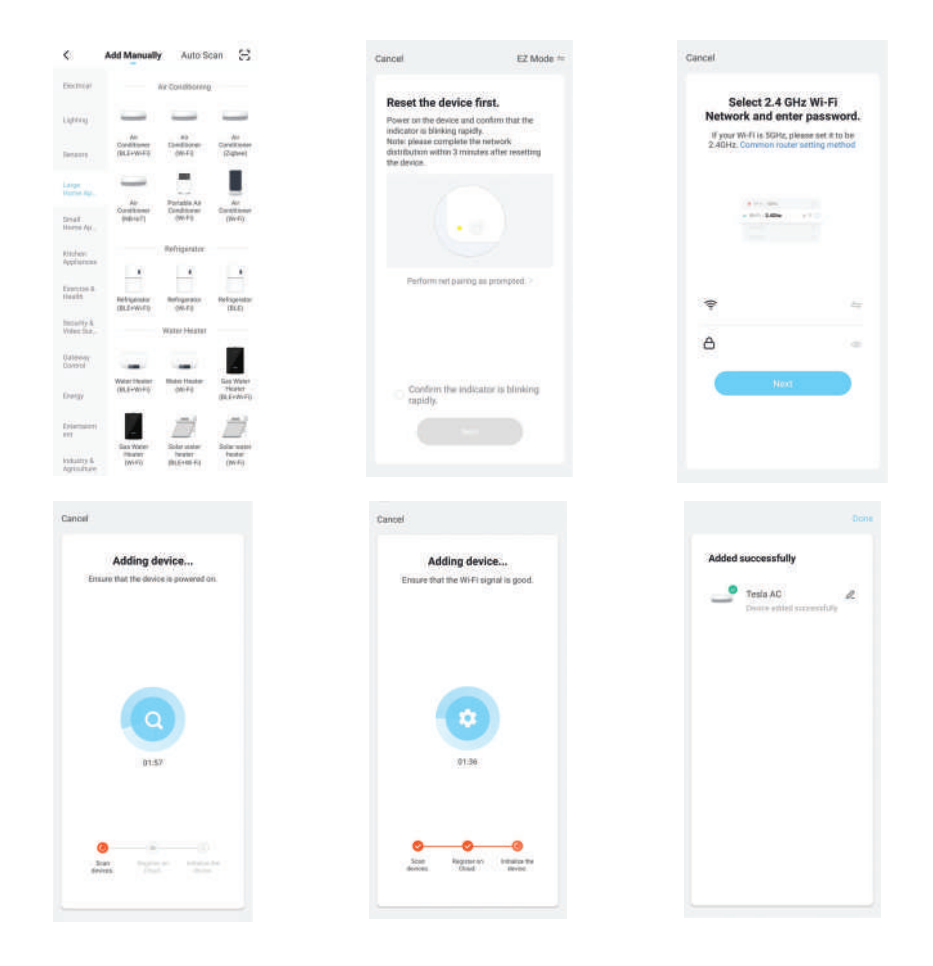

## CONTROL AER CONDIȚIONAT

Ecranul de control al dispozitivului va apărea automat după adăugarea unui dispozitiv. Ecranul de control al dispozitivului va apărea manual apăsând denumirea dispozitivului pe ecranul Home.

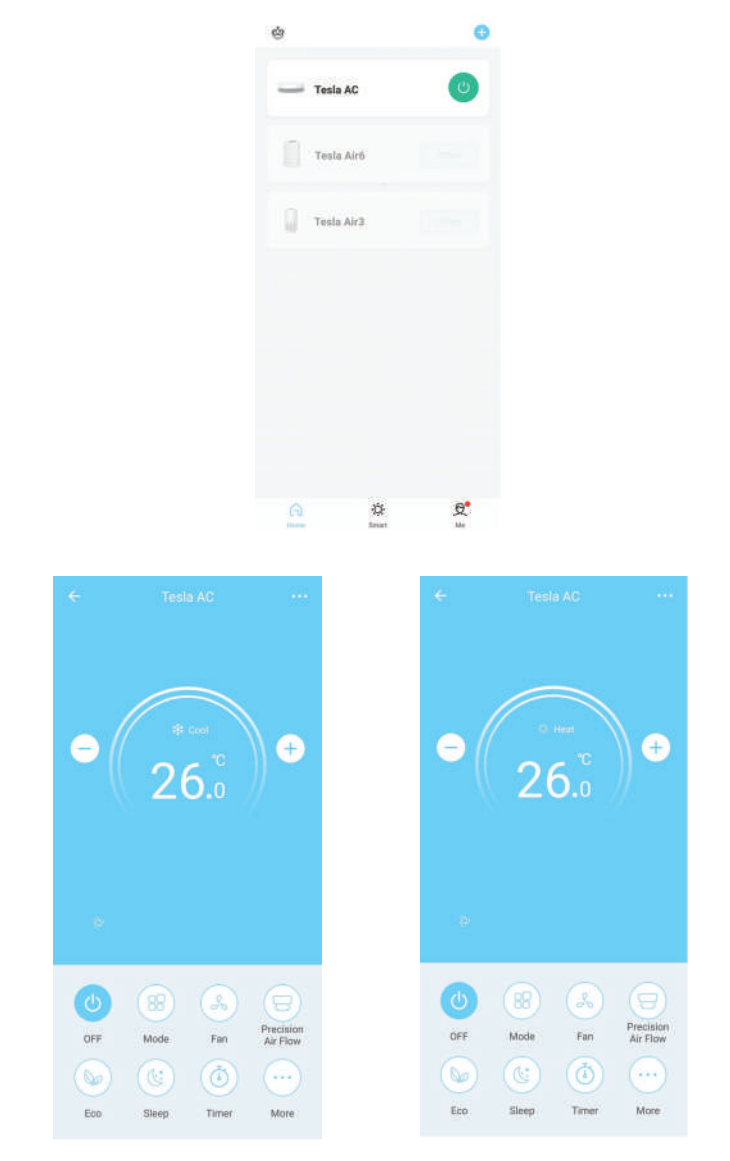